# P-2376 Electronic Case Files (continued)

## P-2376A Electronic Case Files – Creating Files (B21-08)

Each district will set up a file in their district's shared drive. The files will be labeled "District Reach Up Case Files". For example, "ZDO Reach Up Case Files" (this would be where your case notes are currently saved).

Y:\ESD\District Y:\ESD\District\District Reach Up Case Files

Within each District file everyone that is receiving Reach Up will have their own individual folder. The folder will be saved by their last name, first name, and last 4 of their SSN. For example, "Doe, Jane 1234".

Within each person's file there will be subfolders to save documents labeled by brad to match the paper file.

Brad 1 Brad 2 Brad 3 Brad 4 Brad 5 Brad 6

Case managers can add a description to each brad, but they are not required to. They may also create yearly sub-folders within each brad if there is a larger number of documents saved. Additional sub-folders should not be created unless there are many documents pertaining to the same thing. For example, housing.

If someone's name changes, the case manager is responsible for changing the name of the file. If someone reopens with a new name, the District Supervisor is responsible for changing the name.

District offices (DO) may each decide how they would prefer to organize participant case files. They may choose to save them alphabetically by participant last name, or they may choose to save them by case manager. If DO chooses to save participant case files by case manager, they should create a "Closed" folder. A "Closed" folder is recommended if files are saved alphabetically as well, but not required.

## **Case Manager/Supervisor Support**

#### Setting Up Folders

Create a template that includes all 6 brads and save to the share drive. Create the participant's folder, then open the template, highlight, and copy all 6 brads, and paste into your folder. (Or copy the entire template folder, paste it where you want the new folder and rename it.)

To create a template folder right click select "New", then "Folder". Name the folder "Template".

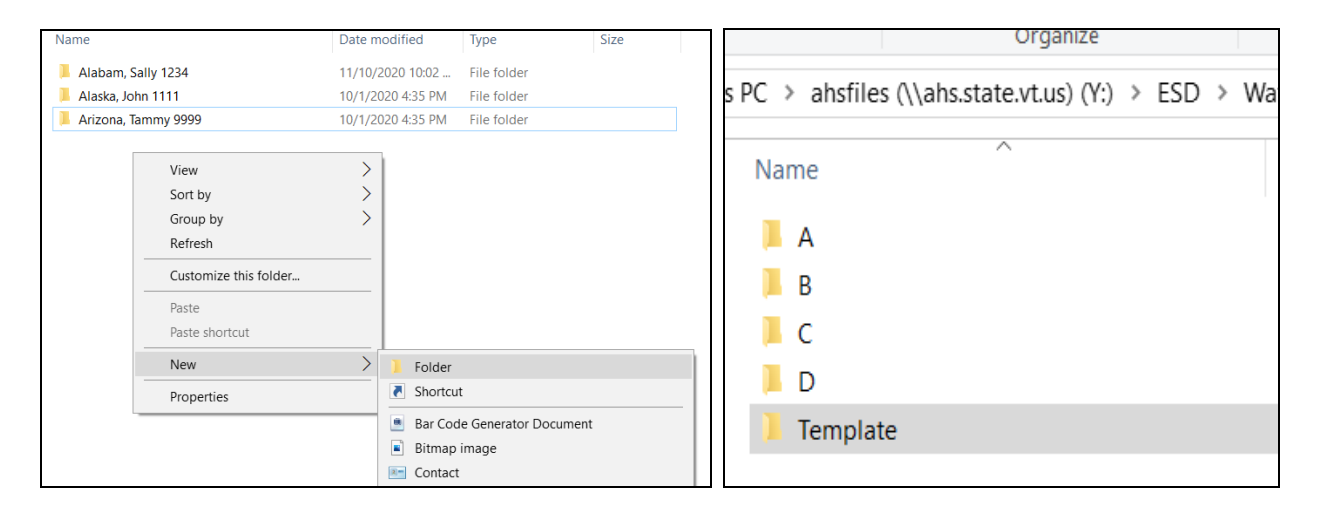

Open the "Template folder" and add the 6 brads to the "Template Folder". Right click, select "New", then "Folder". Name the folder Brad 1. Follow this process for Brads 2, 3, 4, 5, and 6. (Optional: You can add a description to each brad.)

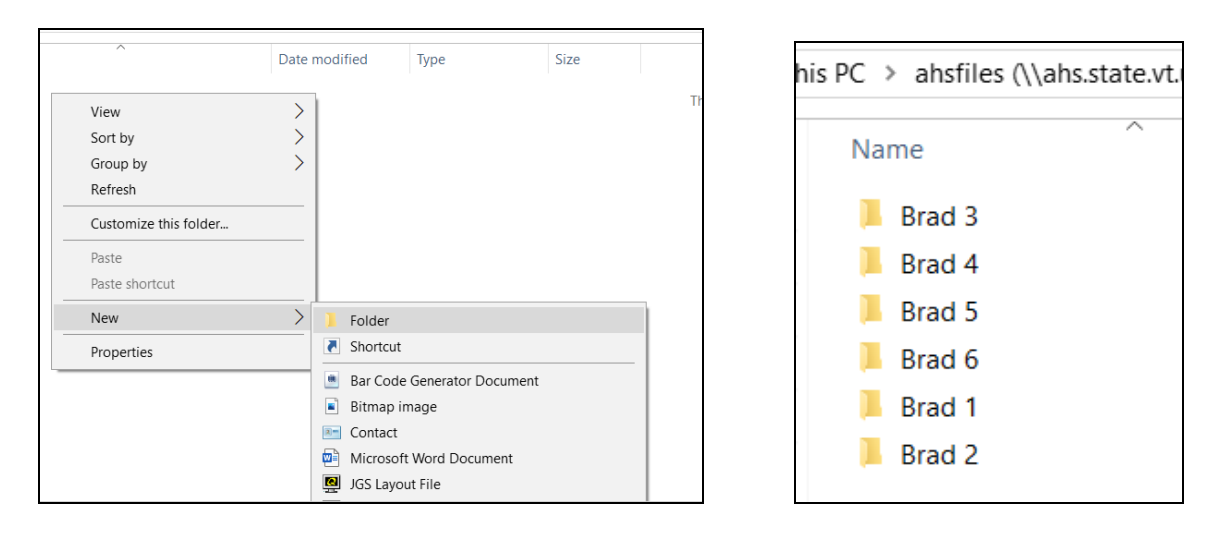

To use the template: open the template, highlight the 6 brads, right click and select "copy". (To highlight the brads: select one brad, hold down the "shift" key and use the arrow to select the other brads.)

| Name     | Date modified                              | Ţ    |  |  |  |
|----------|--------------------------------------------|------|--|--|--|
| 📙 Brad 1 | 12/15/2020 11:30                           | . Fi |  |  |  |
| 📙 Brad 2 | 12/15/2020 11:30                           | . Fi |  |  |  |
| 📙 Brad 3 | 40.14.12020.4.50.014                       | Fi   |  |  |  |
| 📙 Brad 4 | <b>Open</b><br>Op <u>e</u> n in new window |      |  |  |  |
| 📙 Brad 5 |                                            |      |  |  |  |
| 📙 Brad 6 | Pin to Quick access                        | Fi   |  |  |  |
|          | Send to                                    |      |  |  |  |
|          | Cu <u>t</u>                                |      |  |  |  |
|          | <u>С</u> ору                               |      |  |  |  |
|          | Create shortcut                            |      |  |  |  |

Open the participant's folder, right click, and paste the brads into the folder.

| PC > ahsfiles (\\ahs.state.vt.us) (Y:) > ESD > Waterbury > ESD CO > Rea                                                                                                    | PC > ahsfiles (\\ahs.state.                                                                                |
|----------------------------------------------------------------------------------------------------|----------------------------------------------------------------------------------------------------|
|                                                                                                    | Name                                                                                                    |
| View       >         Sort by       >         Group by       >         Refresh          Customize this folder          Paste          Paste shortcut          New       >         Properties | <ul> <li>Brad 1</li> <li>Brad 2</li> <li>Brad 3</li> <li>Brad 4</li> <li>Brad 5</li> <li>Brad 6</li> </ul> |
|                                                                                                    |                                                                                                    |

### Setting Up Folders using Quick Access

Find the file you want to pin to Quick Access. Right click and select "Pin to Quick Access".

| I     Image: Second second seco | h Up Case Files<br>View             |                 |                      |                               |                |                           |            |  |
|----------------------------------------------------------------------------------------------------|-------------------------------------|-----------------|----------------------|-------------------------------|----------------|---------------------------|------------|--|
| Pin to Quick Copy Paste<br>access Clipboard                                                                                                    | ut<br>opy path<br>aste shortcut     | Delete Rename   | New<br>Folder<br>New | item <del>•</del><br>access • | Properties Ope | Open •<br>Edit<br>History | Select all |  |
| $\leftarrow$ $\rightarrow$ $\checkmark$ $\uparrow$ $\square$ $\Rightarrow$ This PC                                                                                                    | $$ ESD Brattleboro Share (S:) $$ $$ | Brattleboro Rea | ch Up Case Files     |                               |                |                           |            |  |
| ^ N                                                                                                    | ame                                 | Da              | ate modified         | Туре                          |                | Size                      |            |  |
| 🖈 Quick access                                                                                                    | Over 60 month applicants            | 11              | /18/2020 3:25 PM     | File fold                     | ler            |                           |            |  |
| Desktop 🖈                                                                                                    | Amy's Clients                       | 12              | 2/7/2020 8-55 AM     | File fold                     | lar            | -                         |            |  |
| 🔮 Documents 🖈                                                                                                    | Closed Case files                   |                 | Open                 |                               |                |                           |            |  |
| 📰 Pictures 📌                                                                                                    | Collette's case notes               |                 | Open in new wi       | ndow                          |                |                           |            |  |
| Amy.Goldber 🖈                                                                                                    | Eric's Clients                      |                 | Pin to Quick ac      | cess                          |                |                           |            |  |
| CRF One time #                                                                                                    | Patricia's Case files               |                 | Restore previou      | s versions                    | 5              |                           |            |  |
| Amy's Clients                                                                                                    |                                     |                 | Pin to Start         |                               |                |                           |            |  |
| Brad 1 FDP ar 🖈                                                                                                    |                                     | -               | Send to              |                               | >              |                           |            |  |
| Brad 2 Case N 🖈                                                                                                    |                                     |                 | Cut                  |                               |                |                           |            |  |
| Brad 3 Corres 🖈                                                                                                    |                                     |                 | Сору                 |                               |                |                           |            |  |
| Brad 4 Defern 🖈                                                                                                    |                                     | -               | Create shortcut      |                               |                |                           |            |  |
| Brad 5 V&D 🖈                                                                                                    |                                     |                 | Delete               |                               |                |                           |            |  |
| Brad 6 Suppo 🖈                                                                                                    |                                     |                 | Rename               |                               |                |                           |            |  |
| Brad 1 FDP's, ass                                                                                                    |                                     |                 |                      |                               |                |                           |            |  |
| Brad 2 Case note                                                                                                    |                                     |                 | Properties           |                               |                |                           |            |  |

If you create a template with all brads in them, you can pin each brad to "Quick Access". (If you need help setting up a template ask your supervisor or email Reach Up Central Office <u>AHS.DCFESDCOReachUp@vermont.gov</u>.)

| Image: Image: Image | View                                                             |                                |                                           |                              |                           |
|----------------------------------------------------------------------------------------------------|------------------------------------------------------------------|--------------------------------|-------------------------------------------|------------------------------|---------------------------|
| Pin to Quick Copy<br>access                                                                                                    | ut<br>topy path<br>aste shortcut<br>Move<br>to +<br>to +         | Delete Rename                  | New item ▼<br>1 Easy access ▼<br>1 Folder | Properties                   | Select all<br>Select none |
| Clipboard                                                                                                    | Orga                                                             | anize                          | New                                       | Open                         | Select                    |
| ← → ✓ ↑ → This PC<br>Amy's Client: ৵ ^ N<br>Brad 3 Corres ৵                                                                                                    | SD Brattleboro Share (S:)      ame     Rrad 1 EDP and Ascessment | Brattleboro Read               | te modified Type                          | Clients a a Template<br>Size | 1                         |
| Brad 4 Defern 🖈<br>Brad 5 V&D 🖈                                                                                                    | Brad 2 Case Notes<br>Brad 3 Correspondence                       | <b>Open</b><br>Open in new     | window                                    | der<br>der                   |                           |
| Brad 6 Suppo 🖈                                                                                                    | Brad 4 Deferments, referral a                                    | Pin to Quick a                 | access                                    | der                          |                           |
| Brad 1 FDP's, ass<br>Brad 2 Case note                                                                                                    | Brad 5 V&D<br>Brad 6 Support Services                            | Restore previo<br>Pin to Start | ous versions                              | der<br>der                   |                           |
| My Forms                                                                                                    |                                                                  | Send to                        | >                                         |                              |                           |

Then you can drag and drop from there to a participant file.

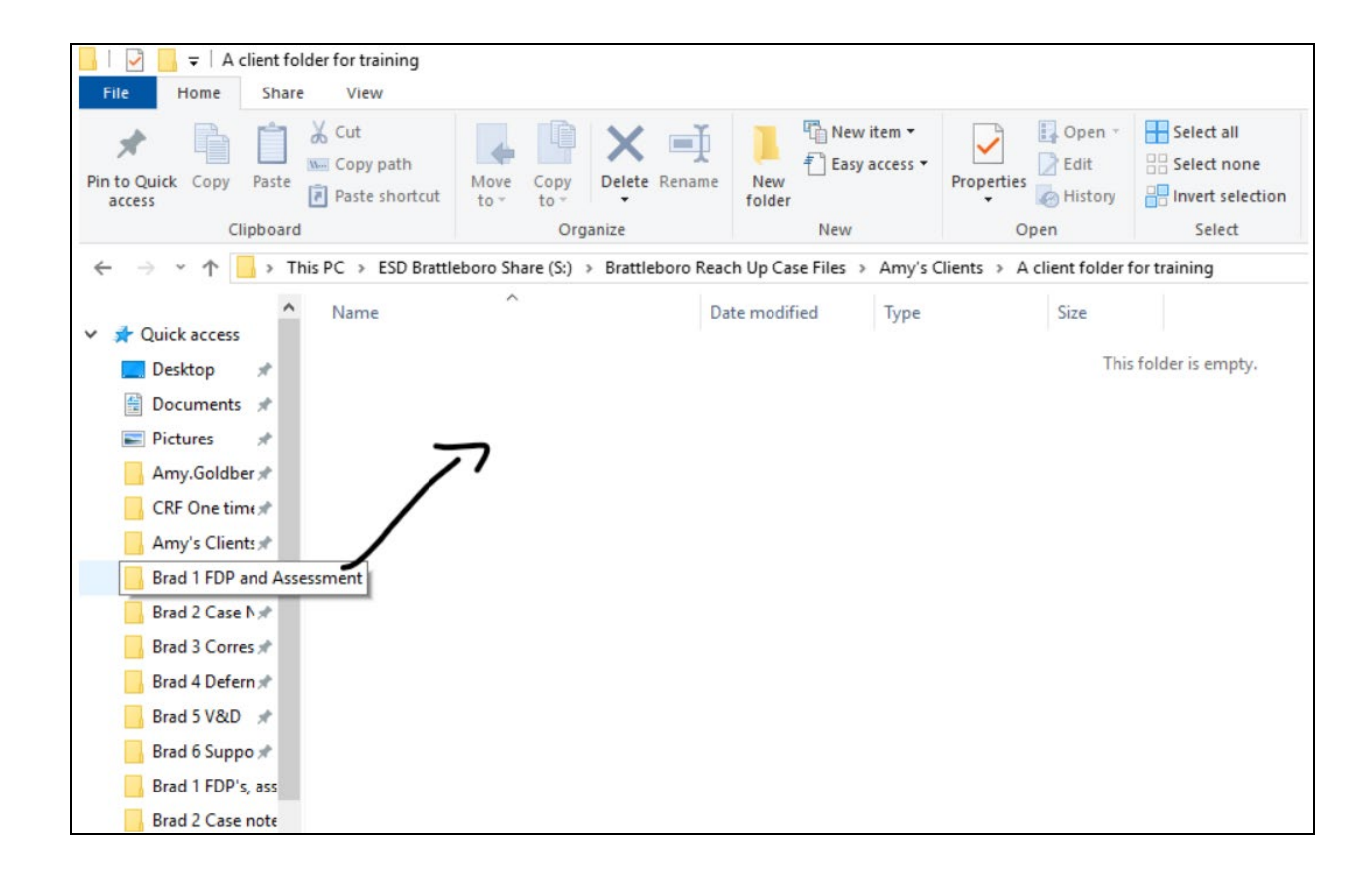